## How to Submit and Manage Travel Notices

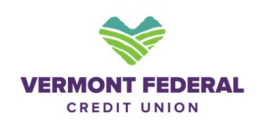

| • Step 1: Access You                                                                                                    |                                                                       |                            |                 |     |  |  |
|----------------------------------------------------------------------------------------------------|-----------------------------------------------------------------------|----------------------------|-----------------|-----|--|--|
| <ul> <li>Navigate to your</li> </ul>                                                                                                    | account and go to t                                                   | he <b>Card Management</b>  | section.        |     |  |  |
| <ul> <li>Select Manage Card and then click on Travel Notices.</li> </ul>                                                                                                    |                                                                       |                            |                 |     |  |  |
| ashboard Accounts Transfer 8                                                                                                    | ४ Pay Tools Quick                                                     | k Apply Financial Planning | Help & Support  |     |  |  |
| T                                                                                                    |                                                                       |                            |                 |     |  |  |
| Card Manager                                                                                                    | nent                                                                  |                            |                 |     |  |  |
| sala manager                                                                                                    |                                                                       |                            |                 |     |  |  |
|                                                                                                    |                                                                       |                            |                 |     |  |  |
| ( Back                                                                                                    |                                                                       |                            |                 |     |  |  |
| Back                                                                                                    | Name                                                                  |                            |                 |     |  |  |
| Back                                                                                                    | Name<br>Card Description                                              |                            |                 |     |  |  |
| (Back                                                                                                    | Name<br>Card Description<br><b>Consumer Debit</b>                     | Card                       |                 |     |  |  |
| Back<br>VERMONT FEDERAL<br>CREDIT UNION<br>W))<br>0000 0000 0000 0000<br>CARDHOLDER NAME                                                                                                    | Name<br>Card Description<br><b>Consumer Debit</b><br>Card Number      | Card                       | Expire<br>11/26 | 5   |  |  |
| Back<br>VERMONT FEDERAL<br>CREDIT UNION<br>IN)<br>0000 0000 0000 0000<br>CARDHOLDER NATE                                                                                                    | Name<br>Card Description<br><b>Consumer Debit</b><br>Card Number<br>( | Card                       | Expire<br>11/26 | :5  |  |  |
| Back<br>VERMONT FEDERAL<br>CREDIT UNION<br>W))<br>0000 0000 0000 0000<br>CARDHOLDER NAME<br>VISA                                                                                                    | Name<br>Card Description<br><b>Consumer Debit</b><br>Card Number<br>( | Card                       | Expire<br>11/26 | s . |  |  |
| (Back<br>VERMONT FEDERAL<br>CREDIT UNION<br>(CREDIT UNION<br>(CREDIT UNION | Name<br>Card Description<br>Consumer Debit<br>Card Number<br>         | Card                       | Expire<br>11/26 | 5   |  |  |

## • Step 2: Add a New Travel Notice

- Click on Add New Travel Notice.
- Enter the required travel details:
  - Start Date: Select the date your travel begins.
  - End Date: Select the date your travel ends.
  - **Destination**: Choose whether your travel is domestic or international.
  - **Travel Destination**: Enter the specific location of your travel.
- Select the **card** to which the travel notice applies and click **Save**.

| Travel No                                                        | lices                  |                        |           |
|------------------------------------------------------------------|------------------------|------------------------|-----------|
|                                                                  |                        |                        |           |
| Start Date<br>04-17-2025                                         | Ö                      | End Date<br>05-01-2025 | I         |
| Destination<br>Domestic                                          |                        |                        |           |
| Domestic                                                         |                        |                        |           |
| Travel Destination                                               |                        |                        |           |
| Travel Destination<br>DC                                         | any addition           | al cards that are imp  | pacted by |
| Travel Destination<br>DC<br>Cards Please select<br>ravel notice. | any addition<br>t Card | al cards that are im   | pacted by |

2

3

## • Step 3: Update an Existing Travel Notice

- To update an existing travel notice, click on the scheduled travel notice you wish to modify.
- Update the dates and destination as needed and Save the changes.

## • Step 4: Delete a Travel Notice

- To delete a travel notice, click on the scheduled travel notice you wish to remove.
- Click on the **Delete** option located at the top right corner.

| anci | Travel Notices           | delete |                        |             |
|------|--------------------------|--------|------------------------|-------------|
|      |                          |        |                        |             |
|      | Start Date 04-17-2025    | Ħ      | End Date<br>05-01-2025 | Ħ           |
|      | Destination<br>Domestic  |        |                        | ~           |
|      | Travel Destination<br>DC |        |                        |             |
|      |                          |        |                        | $\setminus$ |

4

Should you encounter any issues while managing your travel notices, please give us a call at (888) 252-0202 for assistance.